Guide de prise de licences, demandes d'extensions de licence et mutations avec la solution "e-Licence"

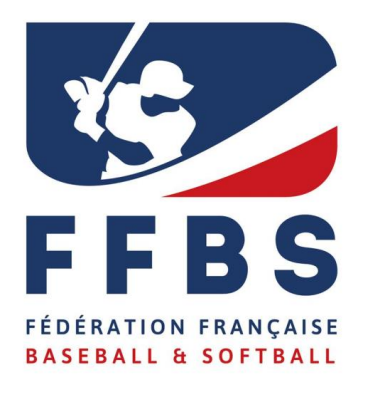

# SOMMAIRE

| Le  | s licences                                                                   | 3  |
|-----|------------------------------------------------------------------------------|----|
| Pri | ise de licences                                                              | 4  |
| -   | Renouvellement                                                               | 4  |
| -   | Renouvellement des primo-licences saisies après le 1 <sup>er</sup> septembre | 9  |
| -   | Périodes de renouvellement des licences                                      | 9  |
| Μι  | itations                                                                     | 10 |
| -   | Saisie de la demande via e-Licence                                           | 10 |
| -   | Procédure administrative de demande de transfert                             | 13 |
| Ex  | tensions de licence                                                          | 14 |
| -   | Saisie de la demande via le logiciel e-Licence                               | 14 |
| As  | sistance                                                                     | 15 |
| -   | Support administratif                                                        | 15 |
|     |                                                                              |    |

## Les licences

### Tableau récapitulatif des licences et des tarifs hors assurance\* :

|                | PRATIQ<br>COMPET<br>OFFICII | UE EN<br>ITIONS<br>ELLES | PRA<br>CO! | TIQUE NON<br>MPETITIVE | NO                      | N PRATIQUANT                                                                             |
|----------------|-----------------------------|--------------------------|------------|------------------------|-------------------------|------------------------------------------------------------------------------------------|
|                | BASEBALL<br>&<br>SOFTBALL   | CRICKET                  | LOISIR     | DECOUVERTE             | INDIVIDUEL<br>DIRIGEANT | OFFICIEL<br>COMMISSAIRE TECHNIQUE<br>DELEGUE FEDERAL<br>ARBITRE<br>SCOREUR<br>ENTRAINEUR |
|                |                             |                          |            |                        | 20                      | 20                                                                                       |
| 19 ans et plus | 60                          | 24                       | 25         | 5                      |                         |                                                                                          |
| 18 ans et -    | 60                          | 24                       | 25         | 5                      |                         |                                                                                          |
| 15 ans et -    | 30                          | 16                       | 25         | 5                      |                         |                                                                                          |
| 12 ans et -    | 30                          | 16                       | 25         | 5                      |                         |                                                                                          |
| 9 ans et -     | 30                          | 16                       | 25         | 5                      |                         |                                                                                          |
| 6 ans et -     | 15                          | 16                       | 25         | 5                      |                         |                                                                                          |

(\*) Les licences FFBS sont valables du 1<sup>er</sup> décembre N au 31 décembre N+1.

## Prise de licences

### Renouvellement ou nouveau licencié

A partir de la page d'accueil du club, cliquez sur l'onglet « Saisie licences ».

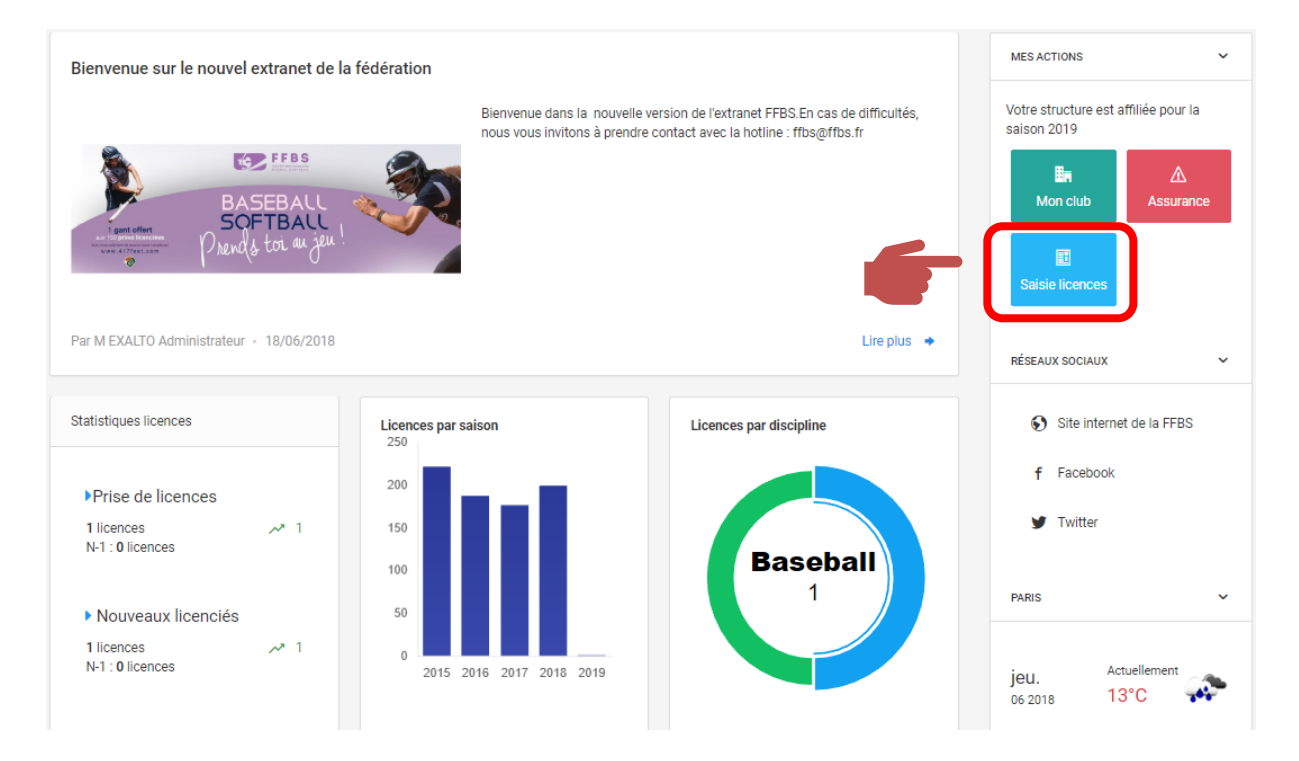

### 3 étapes sont nécessaires pour renouveler une licence :

### 1. Choix du licencié

| Structure et Personne | 2<br>Informations du licencié         | 3<br>Choix de la licence                                                        | 4<br>Récapitulatif de la commande |
|-----------------------|---------------------------------------|---------------------------------------------------------------------------------|-----------------------------------|
|                       | Choix de la structure                 |                                                                                 |                                   |
|                       | COMPTE ACTIF PAIEMENT PAR PRÉLÉVEMENT | Type de structure Club<br>Statut Juridique                                      |                                   |
|                       |                                       | Dernière Affiliation Saison 2019                                                |                                   |
|                       |                                       | Discipline(s) pratiquée(s) BASEBALL SOFTBALL                                    |                                   |
|                       |                                       |                                                                                 |                                   |
|                       | 🧕 Choix de la personne                |                                                                                 |                                   |
| - F                   | 2 Choix d'une personne                | <ul> <li>Veuillez choisir une personne cliquant<br/>bouton à droite.</li> </ul> | t sur le                          |

### Cliquez sur « Choix de la personne »

| uméro de Licence           | Nom                                          | Prénom               |
|----------------------------|----------------------------------------------|----------------------|
| Choix d'une personne       | Choix d'une personne                         | Choix d'une personne |
| Dans la structure          | Non Licenciés en 2019                        | Licenciés en 2018    |
|                            |                                              |                      |
|                            |                                              | Q Recherche          |
|                            |                                              | Q Recherche          |
| La personne n'est pas prés | sente dans le tableau ? Vérifiez vos filtres | Q Recherche          |

### A/ Personne déjà licenciée auparavant

Si la personne a déjà été licenciée, recherchez sa fiche en renseignant son numéro de licence et/ou son nom et/ou son prénom. Cliquez sur « Recherchez » puis sur la personne.

### Apparait la page suivante :

| Structure et Personne | Informations du licencié                                                                                                    | 3<br>Choix de la licence                                                                                                    | 4<br>Récapitulatif de la commande                                                                            |
|-----------------------|----------------------------------------------------------------------------------------------------|----------------------------------------------------------------------------------------------------|----------------------------------------------------------------------------------------------------|
|                       | Ces informations ont-elles chang<br>Né(e) le<br>E-mail :<br>N° Portable<br>M° Portable<br>Ces activités fédérales pour des actions publicitaires or<br>autorisation est consentie pour le territoire français et une duré<br>la captation de mon image. Je reconnais avoir informé l'adhérer<br>droit d'accès, de modification, de rectification et de suppression<br>concerne (art. 34 de la loi " Informatique et Libertés"), soit par<br>soit en contactant directement la ds. J'atteste également que l'<br>connaissance de la réglementation fédérale et s'engage à la res<br>pour confirmer ce choix. | é ?<br>Uveuillez u<br>ucture, reconnaît que<br>photo d'identifé sur sa<br>se tvidéos prises dans<br>u promotionnelles. Cette<br>e de 10 ans à compter de<br>nt qu'il disposait d'un<br>n des données qui le<br>son espace personnel,<br>adhérent a pris<br>specter. Cocher la case | tiliser<br>oto<br>rative,<br>lest<br>ent<br>andée<br>ement<br>as<br>tilisée<br>ement<br>as<br>ts de<br>nnne. |

Vérifiez les informations inscrites.

Si celles-ci ont évoluées, effectuez la modification en cliquant sur « Modifier ces informations ».

Si les informations sont correctes, renseignez la photo, cochez la case d'acceptation des mentions et cliquez sur « Continuer la saisie ».

### B/ Personne n'ayant jamais été licenciée auparavant (Primo-licenciée)

Si la personne n'a jamais eu de licence FFBS auparavant (primo-licenciée), cliquez sur « Ajout d'une nouvelle personne ».

|                     |                                             |                            |        | Bâtiment       |         |           | Escalie       | er                   |
|---------------------|---------------------------------------------|----------------------------|--------|----------------|---------|-----------|---------------|----------------------|
| Monsieur            | ~                                           |                            |        |                |         |           |               |                      |
| om *                |                                             | Prénom *                   |        | N° Voie        | Type V  | /oie      |               |                      |
|                     |                                             |                            |        |                | Aver    | nue       |               | ~                    |
| ationalité *        |                                             |                            |        | Nom de la voie |         |           |               | Complément d'adresse |
| Français(e)         | ~                                           |                            |        |                |         |           |               |                      |
| ate de Naissance *  |                                             | Lieu de Naissance          |        | Code Postal *  |         | Commune * |               |                      |
|                     |                                             |                            |        |                |         |           |               |                      |
| dresse E-mail *     |                                             | Site Internet              |        | Pays *         |         |           |               |                      |
| @                   |                                             | $\odot$                    |        | FRANCE         |         |           |               | v                    |
| iléphone            |                                             | Téléphone Portable         |        |                |         |           |               |                      |
| c                   |                                             | e.                         |        |                |         |           |               |                      |
| eléphone Secondaire |                                             | Téléphone Portable Seconda | aire   |                |         |           |               |                      |
| c                   |                                             | <u>e</u>                   |        |                |         |           |               |                      |
| PHOTO D'IDENTITÉ    |                                             |                            |        | L RESPONSABL   | E LÉGAL |           |               |                      |
| PHOTO D'IDENTITÉ    | rmat pris en charge :<br>Ille maximum : 8Mo | jpeg, png, gif, bmp        | courir | RESPONSABL     | E LÉGAL |           | Prén<br>Adre: | om *<br>sse E-mail * |

Vous devrez alors renseigner l'ensemble des champs ci-dessus et accepter les conditions légales.

Puis cliquez sur « Continuer ».

### 2. Choix de la licence

Vous allez alors choisir quel type de licence vous souhaitez prendre et valider la saisie.

|                                              | .c                                                                                 |                       |
|----------------------------------------------|------------------------------------------------------------------------------------|-----------------------|
| lype de pratique                             |                                                                                    | Sans assurance I.A. ? |
| Compétition                                  |                                                                                    | ~ Pseudo              |
|                                              |                                                                                    |                       |
| 2 Choix des discipl                          | ines                                                                               |                       |
| BASEBALL                                     |                                                                                    | Numéro de maillot     |
| SOFTBALL                                     |                                                                                    |                       |
|                                              |                                                                                    |                       |
| 4 Certificat Médica                          | ıl                                                                                 |                       |
| Cliquez ici pour télécharg                   | er un certificat médical type                                                      | Calculer le tarif →   |
| Nom du médecin                               | Date du certificat                                                                 |                       |
|                                              |                                                                                    |                       |
| Soon du cortificat (imago                    |                                                                                    |                       |
| scan du certificat (image                    |                                                                                    |                       |
|                                              |                                                                                    | urir                  |
|                                              |                                                                                    |                       |
| Je soussigné FLEYS, r<br>document téléchargé | esponsable du club, reconnait que le<br>ci-dessus est un certificat médical datant |                       |
| de moins d'1 an et qu'                       | il correspond bien à l'adhérent associé à la                                       | a                     |
| saisie en cours. Le dit                      | certificat medical doit mentionner la                                              |                       |

1/ Commencez par choisir le type de licence en choisissant dans le menu déroulant « Type de pratique ». (*Pour rappel, le détail sur chaque type de licence est disponible dans les Règlements Généraux FFBS, en ligne sur le site internet de la Fédération*).

2/ Selon le type de licence choisi, vont apparaitre des disciplines. Cochez les cases des disciplines pratiquées par la personne au sein de votre club.

3/ Si vous ne souhaitez pas souscrire à l'assurance individuelle licencié pour cette personne, cliquez sur le curseur.

4/ Renseignez le Nom du médecin et la date du certificat médical. Vous pouvez également scanner le document remis pas le licencié afin de le conserver.

Vous pouvez alors cliquer sur « Calculer le tarif ». Une synthèse apparait :

| Licence + RC 2019 - Compétit | tion Senior - M + Assurance R.C.                                  | 60,00     |
|------------------------------|-------------------------------------------------------------------|-----------|
| Assurance I.A.               |                                                                   | 4,00      |
|                              | TOTAL DE LA LICEN                                                 | ICE 64,00 |
|                              |                                                                   |           |
| ① Attention, cette licence s | sera active uniquement après la validation du certificat médical. |           |
| ① Attention, cette licence s | sera active uniquement après la validation du certificat médical. |           |

Elle vous indique le type de licence choisie, si l'assurance a été souscrite et le montant associé.

Si cela correspond à votre choix, cliquez sur « Continuer avec cette licence ».

### 3. Récapitulatif et validation

| <b>Ø</b>                 |                                         |                       | @                       |        |
|--------------------------|-----------------------------------------|-----------------------|-------------------------|--------|
| Structure et Personne    | Informations du licencie                | Choix de la licence   | Recapitulatif de la con | nmande |
| 🖶 Réc                    | apitulatif de la commande               |                       |                         |        |
|                          | Personne                                | Structure             |                         |        |
|                          |                                         |                       |                         |        |
|                          | Licenc                                  | e choisie             |                         |        |
| Licenc<br>BASEE<br>SOFTE | e + RC Compétition Senior<br>ALL<br>ALL |                       | 60.00€                  |        |
| Part I.                  | ۹.                                      |                       | 4.00 €                  |        |
|                          | TOTAL A PAYER                           |                       | 64,00 €                 |        |
|                          | Cont                                    | inuer <del>&gt;</del> |                         |        |

Cette étape est la dernière.

Vous êtes invités à vérifier l'ensemble des informations et à cliquer sur « Continuez » pour finaliser la demande de licence.

### Renouvellement des primo-licences saisies après le 1<sup>er</sup> septembre

Les clubs ayant saisi et payé des primo-licences à compter du 1<sup>er</sup> septembre d'une année en cours, devront renouveler ces dernières pour l'année suivante.

Cette licence est gratuite et une transaction à 0 € apparaîtra.

### Périodes de renouvellement des licences

Rappel de la période de renouvellement des licences :

### 1. Renouvellement ordinaire

- du 1er décembre d'une année au 31 janvier de l'année suivante pour les clubs de baseball et softball à l'exception de ceux des Ligue de Nouvelle-Calédonie et Ligue des Antilles et Guyane Françaises.

- du 1er décembre d'une année au 15 mars de l'année suivante pour les clubs de cricket et les Ligue de Nouvelle-Calédonie et Ligue des Antilles et Guyane Françaises.

### 2. Renouvellement extraordinaire

- à compter du 1<sup>er</sup> février de l'année en cours majoration de 10% du coût de la licence pour les clubs de baseball et softball à l'exception de ceux des Ligue de Nouvelle-Calédonie et Ligue des Antilles et Guyane Françaises.

- à compter du 16 mars de l'année en cours majoration de 10% du coût de la licence pour les clubs de cricket et les Ligue de Nouvelle-Calédonie et Ligue des Antilles et Guyane Françaises.

## **Mutations**

### • Saisie de la demande via e-Licence

A partir de la page d'accueil du club, cliquez sur l'onglet « Mon Club ».

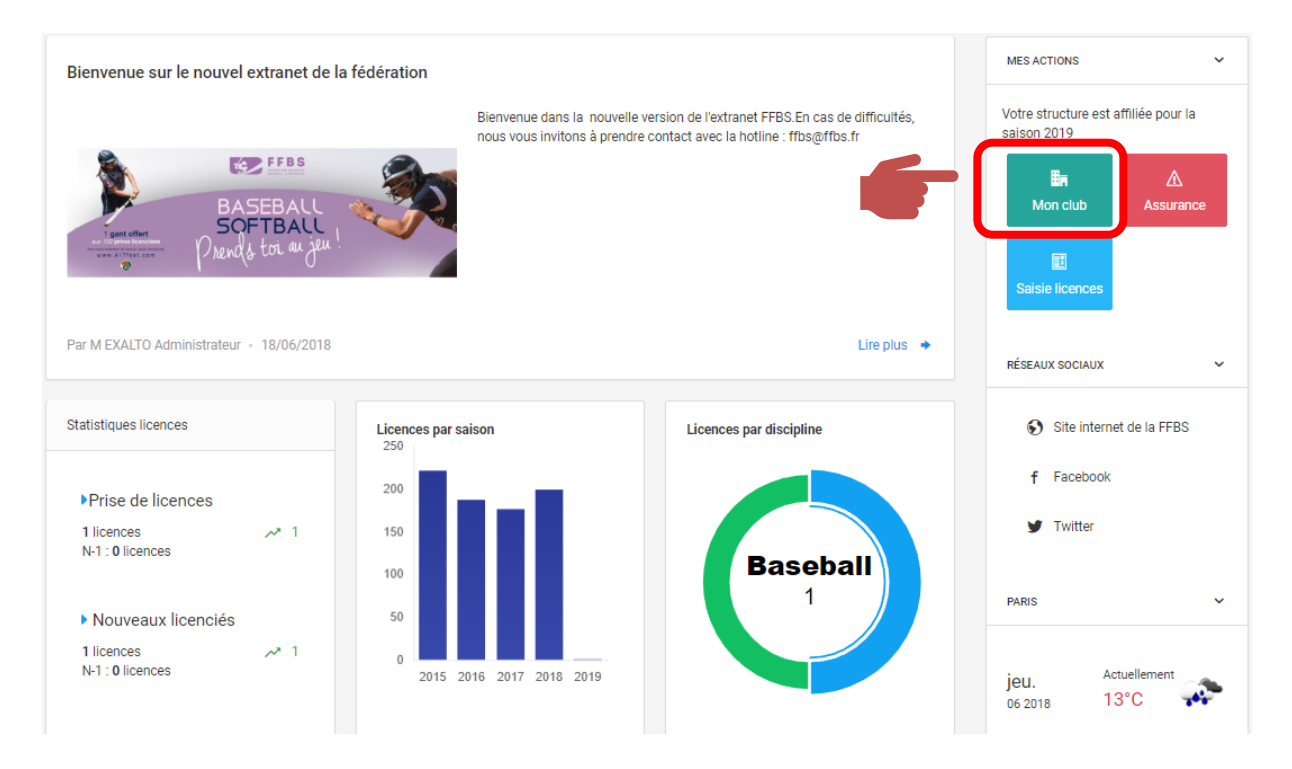

### 1. La page dédiée aux mutations

Le club recevant un licencié en provenance d'un autre club va pouvoir effectuer une demande de mutation.

Pour cela, en haut de page, cliquez sur l'onglet « Mutations » comme montré cidessous.

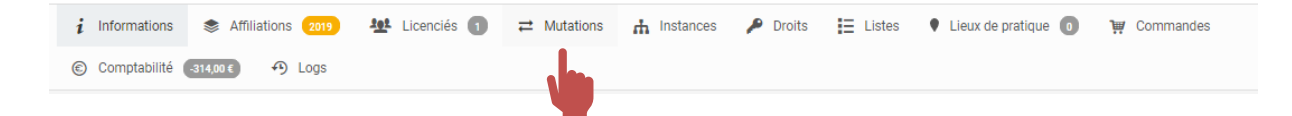

### 2. Saisir une demande

Afin de saisir une demande de mutation, cliquez sur « Nouvelle Mutation »

| aison                             | Etat              | N° Adheren                | it         |       | Direction |                                      |             |
|-----------------------------------|-------------------|---------------------------|------------|-------|-----------|--------------------------------------|-------------|
| 2019                              | ~ Tous            | ~                         |            |       | Tous      |                                      | `           |
|                                   |                   |                           |            |       |           |                                      | -()+ Filtre |
| Demandes de mutations             |                   |                           |            |       | 6         | Nouvelle m                           | nutation ~  |
| Afficher par : 50 👻               |                   |                           |            |       |           |                                      |             |
| Date de demande Personne          | Structure destina | taire Structure d'origine | Discipline | Motif |           | Justificatif                         | Etat        |
| )4/12/2018                        |                   |                           | BASEBALL   | -     |           | -                                    |             |
| Affichage de 1 à 1 sur 1 résultat |                   |                           |            |       |           | <ul> <li>Páinitialisar la</li> </ul> | ++:         |

La page de recherche du licencié s'affiche alors :

| Code adhérent                                    |   |
|--------------------------------------------------|---|
|                                                  |   |
| Nom                                              |   |
|                                                  |   |
| Pénom                                            |   |
|                                                  |   |
| Discipline                                       | • |
| Tora da Varanza                                  | _ |
| Type de licence                                  | • |
| Télécharger le Formulaire de demande de mutation |   |

| Continuor |  |
|-----------|--|
| Continuer |  |

Renseignez les champs comme suit :

- Code adhérent = numéro de licence (6 caractères ; si moins ajouter un ou plusieurs 0 devant)
- Nom = nom de famille du licencié
- Prénom = prénom du licencié
- Discipline = discipline principale à laquelle jouera la personne dans votre club
- Type de licence = type de licence que vous souhaitez prendre au licencié

Cliquez sur « Continuer ».

| ≓ FAI | IRE UNE DEMANDE DE MUTATION                                                                        | + |
|-------|----------------------------------------------------------------------------------------------------|---|
| •     | Licence :;<br>Civilité :;<br>Date de naissance :)                                                  |   |
| •     | Structure Licencié :                                                                               |   |
|       | <ul> <li>Discipline demandée : Baseball</li> <li>Type de licence demandée : Compétition</li> </ul> |   |
| Mot   | tif de mutation                                                                                    |   |
| N     | Vlotifs                                                                                            | • |
| Cl    | hoisir un fichier                                                                                  |   |
|       | Effectuer la demande de transfert                                                                  |   |

Vérifiez alors les données sur le licencié sélectionné, choisissez le niveau auquel évoluait le licencié la saison précédente (D1, National, Régional ou catégorie Jeunes [15 ans et moins]) puis cliquez sur « Effectuer la demande de transfert ».

Remarque : Pour les mutations extraordinaires, joindre un justificatif en cliquant sur « choisir un fichier ».

Vous pourrez alors suivre les demandes de mutations en cours comme ci-dessous.

| licon                             | Etat                   | N° Adhoront         |            |       | Direction |                    |              |
|-----------------------------------|------------------------|---------------------|------------|-------|-----------|--------------------|--------------|
| 2010                              | Etdi                   | N Adherent          |            |       | Taua      |                    |              |
| 2019 🗸                            | Tous                   |                     |            |       | Tous      |                    | ~            |
|                                   |                        |                     |            |       |           |                    | -()- Filtrer |
|                                   |                        |                     |            |       |           |                    |              |
|                                   |                        |                     |            |       |           |                    |              |
| Demandes de mutations             |                        |                     |            |       |           | Nouvelle n         | nutation ~   |
|                                   |                        |                     |            |       |           |                    |              |
| Afficher par : 50 👻               |                        |                     |            |       |           |                    |              |
| Date de demande Personne          | Structure destinataire | Structure d'origine | Discipline | Motif |           | Justificatif       | Etat         |
| 4/12/2018                         |                        |                     | BASEBALL   | -     |           | -                  |              |
|                                   |                        |                     |            |       |           |                    |              |
| Affichage do 1 à 1 eur 1 régultat |                        |                     |            |       |           |                    |              |
| Anichage de l'a l'sur l'resultat  |                        |                     |            |       |           | 📥 Ráinitialisar la | tri          |

La fiche de mutation à remplir par le/la licencié(e) est disponible dans l'onglet « Document » à gauche sur votre page d'accueil e-licence. Celle-ci doit être retournée à l'adresse <u>licences@ffbs.fr</u>

#### **MUTATIONS ORDINAIRES (RG Art 20 et 22)**

#### BASEBALL - SOFTBALL 1<sup>er</sup> décembre 2018 à 0 heure au 31 Janvier 2019 à minuit

#### CRICKET – BASEBALL/SOFTBALL NOUVELLE CALEDONIE ET ANTILLES ET GUYANE FRANCAISES 1<sup>er</sup> décembre 2018 à 0 heure au 15 mars 2019 à minuit

#### ET MUTATIONS EXTRAORDINAIRES (RG Art 20 et 23)

Hors période de mutation ordinaire (Transfert de domicile) (Dissolution ou fusion du Club d'origine)

|            | BASEBALL  | SOFTBALL | CRICKET  |
|------------|-----------|----------|----------|
| DIVISION 1 | 100 euros | 40 euros | 40 euros |
| NATIONALE  | 100 euros | 40 euros | 40 euros |
| REGIONAL   | 40 euros  | 20 euros | 20 euros |
| JEUNES     | 10 euros  | 10 euros | 10 euros |

Les titulaires d'une licence : Non pratiquant : Individuel dirigeant - Officiel – Commissaire technique – Délégué fédéral - Arbitre – Scoreur – Entraîneur ou Manager, bénéficient à leur demande, d'une mutation ordinaire à titre gracieux, et ce qu'elle qu'en soit la période.

Le montant de la mutation est déterminé à partir du niveau de championnat pratiqué avant la date de demande de l'intéressé.

### Procédure administrative de demande de transfert

- 1. Enregistrement de la demande de mutation via e-Licence par le club de destination.
- 2. Cette demande de mutation est immédiatement transmise au licencié, au club d'origine et à la Fédération via e-licence / mail.
- 3. Cette demande de transfert apparaît directement dans les dossiers en attente des clubs et de la Fédération.
- 4. Le club d'origine traitera cette demande directement sur e-licence.
- 5. La Fédération aura immédiatement connaissance de la position du club d'origine quant à cette demande de transfert.
- A réception de la validation par le licencié et du règlement correspondant (sauf prélèvement), la Fédération sera en mesure de traiter cette demande.
- 7. Après accord de la Fédération, le club de destination pourra saisir directement la licence de cette personne.

NB : Sans réponse du club de départ dans un délai de 15 jours, la Fédération peut valider la mutation si tous les autres points sont validés.

## **Extensions de licence**

### Saisie de la demande via le logiciel e-Licence

La saisie d'une extension de licence dans un autre club s'effectue, par le club recevant, comme une demande de licence classique (cf. explications dans ce document).

La personne ayant déjà une licence dans une discipline dans un autre club, il vous sera proposé de prendre une extension.

| 1 Choix de la licence                                                                                                    | Informations complémentaires |
|----------------------------------------------------------------------------------------------------|------------------------------|
| Type de pratique                                                                                                    | Sans assurance I.A. ?        |
| Extension licence ~                                                                                                    | Pseudo                       |
| 2 Choix des disciplines<br>BASEBALL<br>SOFTBALL                                                                                                    | Numéro de maillot            |
| <ul> <li>Certificat Médical</li> <li>Vous disposez au moins d'un certificat médical en cours de<br/>validité<br/>Certificat médical, valide jusqu'au 31/12/2021.</li> </ul> | Calculer le tarif →          |
| Je certifie que l'adhérent ou son représentant légal a attesté<br>que chacune des rubriques du questionnaire de santé a<br>donné lieu à une réponse négative.               |                              |
| Je souhaite ajouter un nouveau certificat médical OU je<br>certifie que l'adhérent ou son représentant légal n'a pas<br>répondu au questionnaire de santé, ou a répondu     |                              |

Sélectionnez la discipline souhaitée et finalisez l'opération.

L'extension de licence sera validée après réception par les services de la Fédération d'une attestation du club d'origine du licencié, attestant ne pas pratiquer la discipline en compétition et approuvant la demande. Ces documents peuvent être envoyés à <u>licences@ffbs.fr</u>

## Assistance

### Support administratif

Les services administratifs de la Fédération sont disponibles pour toute question relative à la prise de licences, au renouvellement, aux mutations, aux extensions de licences.

Deux possibilités pour contacter la Fédération :

- Par email : licences@ffbs.fr
- Par téléphone : 01 44 68 89 37

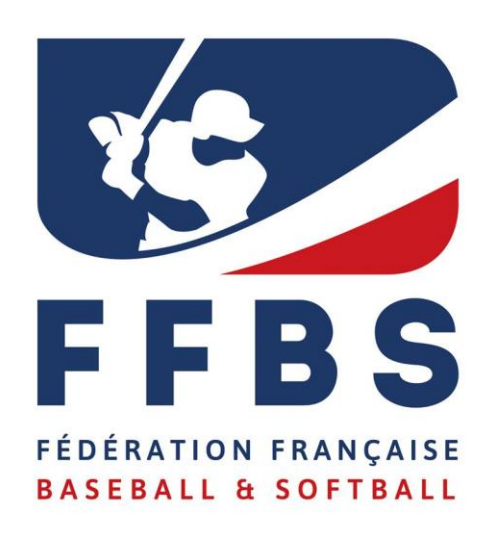

### Fédération Française de Baseball et Softball 41 rue de Fécamp 75012 PARIS T : 01 44 68 89 30 F: 01 44 68 96 00 communication@ffbs.fr www.ffbs.fr